## 利用に応じた設定に変える

(太字は工場出荷時の設定です。)

|      | 設定項目                                                                   | 内容                                                                              |                                                                                                    | 操作                  |                                                                                                    |
|------|------------------------------------------------------------------------|---------------------------------------------------------------------------------|----------------------------------------------------------------------------------------------------|---------------------|----------------------------------------------------------------------------------------------------|
|      |                                                                        |                                                                                 | <ul> <li>・ 登録名付 + 48875</li> <li>・ 登録名付 + 48875</li> <li>・ 1 - 422(5 + 58875</li> <li>・ 3 - 432(5 + 58875</li> <li>・ 1 - 5775 - 1 - 2 地図 記法総合</li> <li>・ 1 - 5775 - 1 - 2 地図 記法総合</li> <li>・ 1 - 5775 - 2 地図 記法総合</li> <li>・ 1 - 505-1 - 2 取事: 42(182)</li> <li>&gt; 1 - 505-1 - 0 2 3.7 - 5 取評</li> </ul> | 22<br>22            | E 夜切替     E 夜切替     E 夜切     E 夜切     E 夜切     E 夜切     E 夜切     E 夜切     E 夜切     E 夜切     E 夜切     E 夜切     E 夜切     E 夜切     E 夜切     E 夜切     E 夜切     E 夜切     E 夜切     E 夜     E 夜     E |
|      | 画面を昼/夜で切り替える                                                           | 昼夜画面の切り替え方法を選ぶ。                                                                 | メニュー画面 <u>設 定</u> から<br>ユーザー設定を編集する<br>、<br>システム設定 を選ぶ                                                                                                    | 昼夜切替を選ぶ             | 「スモールランプ」<br>「時 刻」を選ぶ                                                                                                    |
|      | ボイスメニューの設定をする                                                          | メニュー画面表示中に選択されている項目を音声<br>で読み上げる。                                               |                                                                                                    | 「ボイスメニュー」を選ぶ        | 「す る」<br>「しない」を選ぶ                                                                                                    |
| シスニ  | <b>マップマッチングの</b> 設定をする<br>(☞212ページ)                                    | マップマッチングを設定する。<br>通常は「する」に設定してください。                                             | ジョイスティックで選んで、<br>押して決定<br>メニュー画面を表示                                                                                                    | <b>マップマッチング</b> を選ぶ | 「す る」<br>「しない」を選ぶ                                                                                                    |
| テムに関 | 車速補正係数の設定をする                                                           | 車速補正係数を、自動または手動に設定する。<br>通常は、「自動」に設定してください。                                     |                                                                                                    | 車速補正係数を選ぶ           | 「自動設定」<br>「手動設定」を選ぶ<br>「手動設定」を選んだ場合は、<br>車速補正係数を入力する                                                                                                    |
| する設定 | ジャイロセンサーの設定をする                                                         | ジャイロセンサーからの情報を考慮したマップマッ<br>チングをする。<br>通常は「する」に設定してください。                         |                                                                                                    | 3Dジャイロ を選ぶ          | 「す る」<br>「しない」を選ぶ                                                                                                    |
|      | 車両情報を設定する                                                              | 18ページをご覧ください。                                                                   |                                                                                                    | 車両情報設定を選ぶ           | 車両の種類と車高を選ぶ                                                                                                    |
|      | 画面位置を調整する                                                              | 20ページをご覧ください。                                                                   |                                                                                                    | 画面位置調整を選ぶ           | 画面位置を調整する                                                                                                    |
|      | AVリンクを設定する                                                             | ナビゲーション以外の画面を表示中に、交差点などに<br>近づくと交差点拡大図やハイウェイ分岐案内図などの<br>自動表示を行う。通過後、もとの画面に戻ります。 |                                                                                                    | AVリンク を選ぶ           | 「す る」<br>「しない」を選ぶ                                                                                                    |
|      | お知らせ<br>AVリンクを「する」に設定している場合で<br>も、オートリルートによるナビゲーション<br>画面への切り替えは行いません。 | ナビゲーション<br>以外の画面                                                                |                                                                                                    |                     |                                                                                                    |

利用に応じた設定に変える(システムに関する設定)ユーザー設定